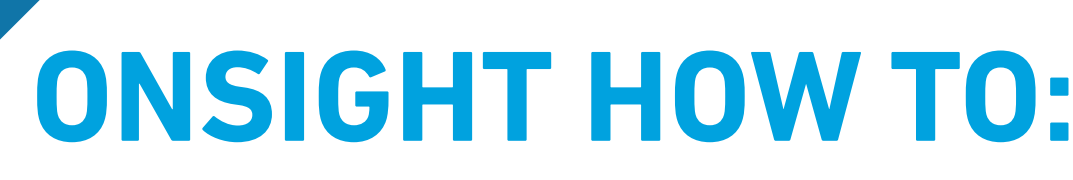

### **ENABLE CUSTOM FIELDS FOR GUEST INVITATIONS**

Custom fields enable you to learn more information about your guests and can aid in generating report data. In order to enable custom fields for your External Guest Invites, you must ensure that you are working with the latest version of Onsight Connect version 11.4.3. Your System Administrator can enable this option for your team within **Onsight Platform Manager**. You can download the latest software from our <u>Support page</u>.

### **OVERVIEW:**

ON

SIGHT

You will need to:

- Login to Onsight Platform Manager
- Define Custom Field Names
- Define Custom Field Values (For each Name)
- Access Client Policy to enable Custom fields

#### **Defining Custom Field Names**

- 1. Login to Onsight Platform Manager using your User Name and Password.
- 2. Click SETTINGS within the Main menu.
- 3. Select **USERS** within the **SETTINGS** section.
- 4. Locate the **CUSTOM FIELDS** section.
- 5. Click Add to create a custom field.
- 6. Enter text within the Name field and click **OK**. For example, type "Region".
- 7. Repeat to create additional custom field names as required.

This completes the procedure

### **Defining Custom Field Values**

- 1. Select one of the custom field names on the left. For example, select Region.
- 2. Locate the **Custom Field Values** section.
- 3. Click Add to create a custom field value.

| LIBRESTREAM                                                                                                    |                      |                                |          | RICK ERNST            | TRAINING   LOGOUT |
|----------------------------------------------------------------------------------------------------|----------------------|--------------------------------|----------|-----------------------|-------------------|
| ON SIGHT PLATFORM MANAGER                                                                                                    | USERS                | EXTERNAL CONTACTS              | SETTINGS | STATISTICS AND EVENTS | CUSTOM MESSAGES   |
| SETTINGS                                                                                                    |                      |                                |          |                       |                   |
| ACCOUNT USERS SECURITY 550 SIP WORKSPACE SOFTWARE                                                                                                    | CUENT POLICY         | CUENT PERMISSIONS              | SMS CU   | STOMIZATION API KEYS  | AI SETTINGS       |
| USER ACCOUNTS Affaire Tarabase Order Language  ExtENSAL Constrained  ExtENSAL Constrained  CLOBAL DRECTORY  EXtense Constrained  Extense Constrained  Extens | be available to even | syone in the Global Directory. |          |                       |                   |
| Cation Field Terrer Cation Field                                                                                                    | fy Remove            |                                |          |                       |                   |

| LIBRESTREAM                                                                 | _                          |                                                 | _                            |                   |                  |                               |          | R             | ICK LIBNST | TRAINING   LOGOUT |
|-----------------------------------------------------------------------------|----------------------------|-------------------------------------------------|------------------------------|-------------------|------------------|-------------------------------|----------|---------------|------------|-------------------|
|                                                                             | M MANAGER                  |                                                 |                              |                   | USERS            | EXTERNAL CONTACTS             | SETTINGS | STATISTICS AN | ID EVENTS  | CUSTOM MESSAGES   |
| SETTINGS                                                                    |                            |                                                 |                              |                   |                  |                               |          |               |            |                   |
| ACCOUNT USERS SE                                                            | CURITY \$9                 | o sip wo                                        | RKSPACE SO                   | FTWARE C          | UENT POLICY      | CUENT PERMISSIONS             | SMS C    | USTOMIZATION  | API KEYS   | AI SETTINGS       |
| USER ACCOUNTS<br>Default Time Zone:<br>Default Language:                    | English                    |                                                 |                              |                   |                  |                               |          |               |            |                   |
| EXTERNAL GUEST USER                                                         | S Client Policy            |                                                 |                              |                   |                  |                               |          |               |            |                   |
| GLOBAL DIRECTORY                                                            | External Co<br>External Co | stacts are public by d<br>intacts that do not i | efault<br>selong to any Corr | tact List will be | valable to ever  | yone in the Global Directory. |          |               |            |                   |
| CUSTOM FIELDS                                                               | Custom Field N             | ame                                             |                              | stom Field Valu   | 5                |                               |          |               |            |                   |
|                                                                             |                            |                                                 |                              |                   |                  |                               |          |               |            |                   |
| Save Rest Channes                                                           | Add Nodif                  | Remove                                          | 2                            | Add Medify        | Renove           |                               |          |               |            |                   |
| Add                                                                         |                            |                                                 |                              |                   |                  |                               |          |               |            | X                 |
|                                                                             |                            |                                                 |                              |                   |                  |                               |          |               |            |                   |
| Name                                                                        | : [                        |                                                 |                              |                   |                  |                               |          |               |            |                   |
|                                                                             |                            |                                                 |                              | OK                | Ca               | ancel                         |          |               |            |                   |
| LIBRESTREAM                                                                 |                            |                                                 |                              |                   |                  |                               |          | п             | ICK LIRNST | TRAINING   LOGOUT |
|                                                                             | M MANAGER                  |                                                 |                              |                   | USERS            | EXTERNAL CONTACTS             | SETTINGS | STATISTICS AN | ID EVENTS  | CUSTOM MESSAGE    |
| SETTINGS                                                                    |                            |                                                 |                              |                   |                  |                               |          |               |            |                   |
| ACCOUNT USERS SE                                                            | CURITY 55                  | o se wo                                         | RKSPACE SC                   | FTNARE C          | LIENT POLICY     | CLIENT PERMISSIONS            | SMS C    | USTOMIZATION  | API KEYS   | AI SETTINGS       |
| USER ACCOUNTS<br>Default Time Zone:<br>Default Language:                    | English                    |                                                 |                              |                   |                  |                               |          |               |            |                   |
| EXTERNAL GUEST USER<br>External Guest Settings moved to<br>GLOBAL DIRECTORY | S<br>Client Policy         |                                                 |                              |                   |                  |                               |          |               |            |                   |
| GEOSME DIRECTORY                                                            | Daternal Co<br>External Co | stacts are public by d<br>intacts that do not I | efault<br>belong to any Con  | tect List will be | vailable to ever | yone in the Global Directory. |          |               |            |                   |
| CUSTOM FIELDS                                                               | Custom Field N             | ame                                             | -                            | stom Field Valu   | 8                |                               |          |               |            |                   |
|                                                                             | Add Nodf                   | Remove                                          |                              | ldd Medify        | Remove           |                               |          |               |            |                   |
|                                                                             |                            |                                                 |                              |                   |                  |                               |          |               |            |                   |

# LIBRESTREAM

1

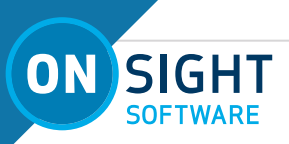

4. Enter text within the **Value** field. For example, type "North America" and click **OK**.

**NOTE:** User information and custom fields can be imported, modified, and exported out of Onsight Platform Manager using a Comma Separated Value (CSV) template file. Click **Users** and the **Manage Users** section. Activate the **Import** operation to download a template. You can also **Export** your existing user information out as a CSV file, as required.

| LIBRESTREAM                                 |            |       |                                  |                     |                    |
|---------------------------------------------|------------|-------|----------------------------------|---------------------|--------------------|
|                                             | NAGER      |       |                                  | USERS               | EXTERNAL CONTACTS  |
|                                             |            |       |                                  |                     |                    |
| 🔊 New Group                                 | All Active | Expir | ed                               |                     |                    |
| All Users (5)                               | 🐍 New User | ×     | anvite External Guest            | 🔄 Import 🛛 🔝 Export | 🥵 Refresh   More 🔹 |
| Standard Users (5)                          |            |       | Name                             |                     | Email              |
| External Guest Users (0)                    |            |       |                                  | 5                   |                    |
| Awaiting Approval (0)<br>Administrators (1) |            | 8     | David Bowie<br>David.Bowie@ernst |                     | re_@ernst-home.com |

For more information, refer to the **Import/Export Users** section within the <u>Onsight Platform Manager Admin Guide</u>.

- 5. Repeat Steps 3-4 to create additional custom field values for your selected custom field name.
- 6. Repeat Steps 1-5 to add custom field values for your remaining custom field names.

This completes the procedure.

#### Accessing Client Policy to Enable Custom Fields

- 1. Verify that **SETTINGS** is selected within the Main menu.
- 2. Select **CLIENT POLICY** within the **SETTINGS** section as necessary.
- Locate Custom Fields within the External Guest Users section. **TIP:** If External Guest Users is not visible, click **Choose Settings** and verify that the **External Guest Users** option is enabled including all children and click **OK**.
- 4. Select the **Custom Field Names** you want to enable for the External Guest Invites. For example, select Region.
- 5. An empty check box appears within the **Required** column.
- 6. Enable the second check box to make the selection mandatory.
- 7. Repeat Steps 4-6 for each custom field name that is required on an External Guest invite form.

This completes the procedure.

### FOR JUST-IN-TIME TRAINING MATERIALS:

http://librestream.com/training-deployment-adoption-materials/

| Add    | ×             |
|--------|---------------|
| Value: | North America |
|        | OK Cancel     |

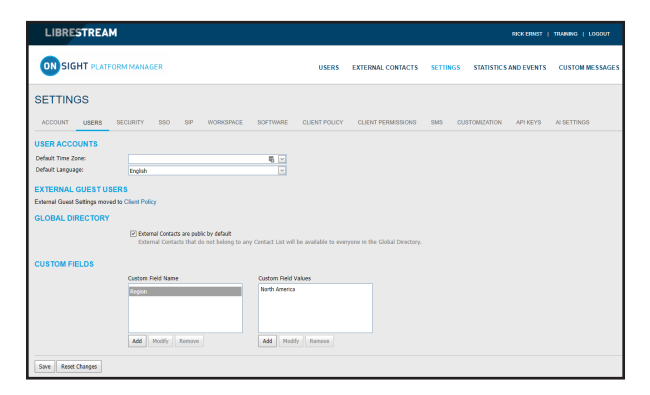

|                        | SECURIT SSU SIP WURKSPICE SUPTIMATE CLENT POLICY CLENT PERMISSIONS SHE | COSTOMIZATION APLACTS | ALOCITINGS |
|------------------------|------------------------------------------------------------------------|-----------------------|------------|
| All Users              | Choose Settings III Honooe Media Configurations                        |                       |            |
| Standard Users         | Description                                                            | Value                 |            |
| External Guest Users   | External Guest Users                                                   |                       |            |
| Domain                 | Allow users to invite external guests                                  | Enabled               | <b>1</b>   |
| Nobile Users           | Allow best message guest invitations                                   | Enabled               | ×          |
| Valvo                  | SMS Max Message to User Length                                         | 100                   | Ð          |
| Policy Groups<br>China | Guest users must change temporary password on initial login            | Disabled              |            |
| EU                     | Send 'Invitation Sent' confirmation to host (includes copy of invite)  | Enabled               |            |
| NA                     | Disable recording of images and video                                  | Enabled               |            |
|                        | Disable global directory access                                        | Disabled              |            |
|                        | Expiry                                                                 | 1 0 4                 | 6          |
|                        | User can choose eopiny time when inviting quests                       | Deabled               |            |
|                        | Dearthate mest user arrowst when removed from contact list             | Disabled              |            |
|                        | Include potion for must to call bost immailably                        | Cashind               |            |
|                        | Prove Deval                                                            | Churren .             | 0          |
|                        | Protect Autom                                                          | DRAW                  | ×          |
|                        | Custom Helds                                                           | Department            | Required   |
|                        |                                                                        | C Region              |            |

| ACCOUNT USERS SE       | SURITY SSO SIP WORKSPACE SOFTWARE CLIENT POLICY CLIENT PERMISSIONS SMS | CUSTOMIZATION / | API KEYS AI SETTINGS |
|------------------------|------------------------------------------------------------------------|-----------------|----------------------|
| CLIENT POLICY          |                                                                        |                 |                      |
| All Users              | 😳 Choose Settings 🖉 Manage Media Configurations                        |                 |                      |
| Standard Users         | Description                                                            | Value           |                      |
| External Guest Users   | External Guest Users                                                   |                 |                      |
| Domain                 | Allow users to invite external guests                                  | Enabled         | ų v                  |
| Mobile Users           | Allow text message guest invitations                                   | Enabled         | w.                   |
| Valvo<br>Balica Groupe | SMS Max Message to User Length                                         | 100             | (¢                   |
| China                  | Guest users must change temporary password on initial login            | Disabled        | ×                    |
| eu                     | Send 'Invitation Sent' confirmation to host (includes copy of invite)  | Enabled         | ×                    |
| ha                     | Disable recording of images and video                                  | Enabled         | y.                   |
|                        | Disable global directory access                                        | Disabled        |                      |
|                        | Depiny                                                                 | 1               | 💮 days 🗵             |
|                        | User can choose expiry time when inviting guests                       | Disabled        |                      |
|                        | Deactivate guest user account when removed from contact list           | Disabled        | ×                    |
|                        | Include option for guest to call host immediately                      | Enabled         | y.                   |
|                        | From Email                                                             | Default         | w.                   |
|                        | Custom Fields                                                          |                 | Required             |
|                        |                                                                        | Department      |                      |

### FOR SUPPORT:

http://librestream.com/onsight-support/

## LIBRESTREAM